# HP Select Identity Software

# Connector for IBM Tivoli Access Manager

Connector Version: 3.61

Installation and Configuration Guide

Document Release Date: September 2007 Software Release Date: September 2007

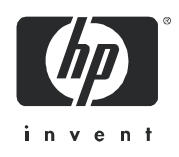

### Legal Notices

#### Warranty

The only warranties for HP products and services are set forth in the express warranty statements accompanying such products and services. Nothing herein should be construed as constituting an additional warranty. HP shall not be liable for technical or editorial errors or omissions contained herein.

The information contained herein is subject to change without notice.

#### **Restricted Rights Legend**

Confidential computer software. Valid license from HP required for possession, use or copying. Consistent with FAR 12.211 and 12.212, Commercial Computer Software, Computer Software Documentation, and Technical Data for Commercial Items are licensed to the U.S. Government under vendor's standard commercial license.

#### **Copyright Notices**

© Copyright 2006-2007 Hewlett-Packard Development Company, L.P.

This product includes software developed by the Apache Software Foundation (http://www.apache.org/). Portions Copyright © 1999-2003 The Apache Software Foundation. All rights reserved.

Select Identity uses software from the Apache Jakarta Project including:

- Commons-beanutils
- Commons-collections
- Commons-logging
- Commons-digester
- Commons-httpclient
- Element Construction Set (ecs)
- Jakarta-poi
- Jakarta-regexp
- Logging Services (log4j)

Additional third party software used by Select Identity includes:

- JasperReports developed by SourceForge
- iText (for JasperReports) developed by SourceForge
- BeanShell
- Xalan from the Apache XML Project
- Xerces from the Apache XML Project
- Java API for XML Processing from the Apache XML Project
- SOAP developed by the Apache Software Foundation
- JavaMail from SUN Reference Implementation
- Java Secure Socket Extension (JSSE) from SUN Reference Implementation
- Java Cryptography Extension (JCE) from SUN Reference Implementation
- JavaBeans Activation Framework (JAF) from SUN Reference Implementation

- OpenSPML Toolkit from OpenSPML.org
- JGraph developed by JGraph
- Hibernate from Hibernate.org
- BouncyCastle engine for keystore management, bouncycastle.org

This product includes software developed by Teodor Danciu (http://jasperreports.sourceforge.net). Portions Copyright © 2001-2004 Teodor Danciu (teodord@users.sourceforge.net). All rights reserved.

Portions Copyright © 1994-2004 Sun Microsystems, Inc. All Rights Reserved.

This product includes software developed by the Waveset Technologies, Inc. (www.waveset.com). Portions Copyright © 2003 Waveset Technologies, Inc. 6034 West Courtyard Drive, Suite 210, Austin, Texas 78730. All rights reserved.

Portions Copyright © 2001-2004, Gaudenz Alder. All rights reserved.

#### **Trademark Notices**

AMD and the AMD logo are trademarks of Advanced Micro Devices, Inc.

Intel and Pentium are trademarks or registered trademarks of Intel Corporation in the United States, other countries, or both.

JAVA<sup>™</sup> is a US trademark of Sun Microsystems, Inc.

Microsoft® and Windows® are U.S. registered trademarks of Microsoft Corporation.

Oracle® is a registered US trademark of Oracle Corporation, Redwood City, California

UNIX® is a registered trademark of The Open Group.

### Support

You can visit the HP software support web site at:

#### http://www.hp.com/go/hpsoftwaresupport

HP Software online support provides an efficient way to access interactive technical support tools. As a valued support customer, you can benefit by using the support site to:

- Search for knowledge documents of interest
- Submit and track support cases and enhancement requests
- Download software patches
- Manage support contracts
- Look up HP support contacts
- Review information about available services
- Enter into discussions with other software customers
- Research and register for software training

Most of the support areas require that you register as an HP Passport user and sign in. Many also require an active support contract.

To find more information about support access levels, go to:

http://h20230.www2.hp.com/new\_access\_levels.jsp

## Contents

| 1 | Documentation Map                                                                                                    | 7                                                                                                    |
|---|----------------------------------------------------------------------------------------------------|----------------------------------------------------------------------------------------------------|
| 2 | Introduction         About HP Select Identity.         About Connectors.         About TAM Connector         Overview of Installation Tasks                                                                                                    | 9<br>9<br>9<br>9<br>11                                                                                                 |
| 3 | Installing the Connector         TAM Connector Files         System Requirements         Installing IBM JRE         Installing TAM Java Runtime Environment         Creating PolicyDirector Folder.         Configuring TAM Java Runtime Environment         Creating the Property and Key Store Files         Extracting Contents of the Schema File.         Installing the Connector RAR. | <ol> <li>13</li> <li>14</li> <li>14</li> <li>14</li> <li>16</li> <li>16</li> <li>22</li> <li>23</li> <li>23</li> </ol> |
| 4 | Configuring the Connector with Select Identity         Configuration Procedure         Add a New Connector         Add a New Resource         Map Attributes                                                                                                    | 25<br>25<br>25<br>25<br>25<br>27                                                                                       |
| 5 | Uninstalling the Connector                                                                                                    | 29                                                                                                    |
| A | Troubleshooting                                                                                                    | 31                                                                                                    |
| В | Installing and Configuring TAM Runtime Environment         Prerequisites for Configuring TAM.         Installing and Configuring TAM Runtime Environment         Verifying Existence of a User Account in iv-admin Group         Adding a User to iv-admin Group.                                                                                                    | 33<br>33<br>33<br>36<br>36                                                                                             |

## 1 Documentation Map

This chapter describes the organization of HP Select Identity connector documentation and provides necessary information on how to use the documentation set to install and configure the connectors.

Figure 1 illustrates the documentation map for HP Select Identity connector. For a list of available product documentation, refer to the Table 1.

Figure 1 Documentation Map

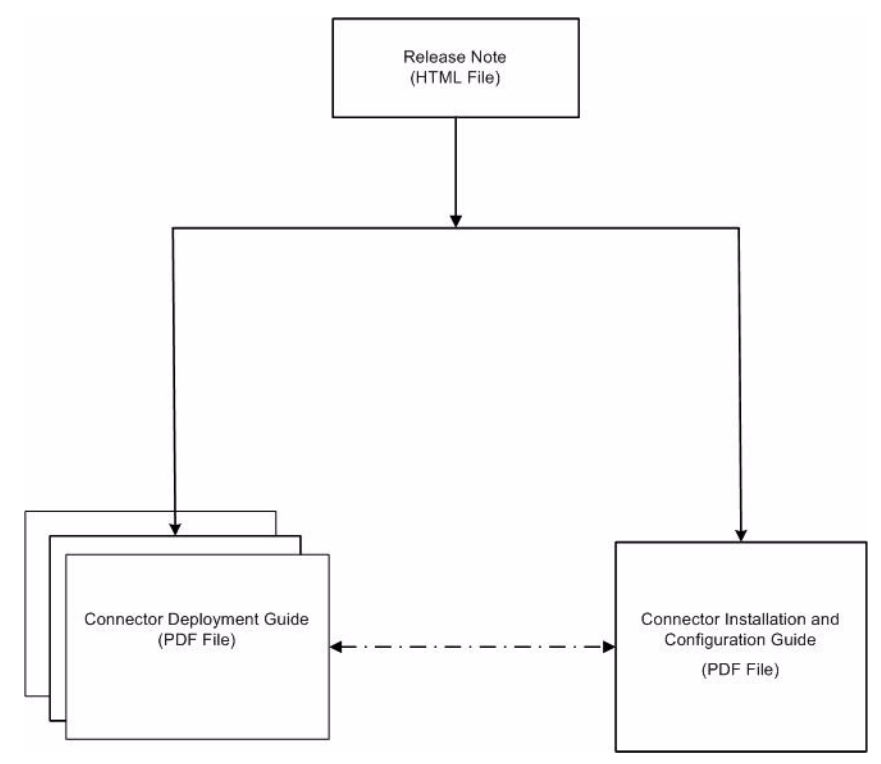

| Document Title and Filename                                                                                                    | Contents                                                                                                    | Location                                                       |
|----------------------------------------------------------------------------------------------------|----------------------------------------------------------------------------------------------------|----------------------------------------------------------------|
| Release Note<br>TAM Connector v3.61 Release<br>Note.htm                                                                                                    | This file contains necessary<br>information on new features<br>of the connector,<br>enhancements, known<br>problems or limitations, and<br>support information.                                                                                                    | /Docs/<br>subdirectory<br>under the<br>connector<br>directory. |
| Connector Deployment Guide<br>(for Select Identity 4.20)<br>connector_deploy_SI4.20.pdf<br>Connector Deployment Guide<br>(for Select Identity 4.10-4.13)<br>connector_deploy_SI4.13.pdf<br>Connector Deployment Guide<br>(for Select Identity 4.0-4.01)<br>connector_deploy_SI4.pdf<br>Connector Deployment Guide<br>(for Select Identity 3.3.1)<br>connector deploy_SI3.3.1.pdf | <ul> <li>Connector deployment guides<br/>provide detailed information<br/>on:</li> <li>Deploying a connector on<br/>an application server.</li> <li>Configuring a connector<br/>with Select Identity.</li> <li>Refer to these guides when<br/>you need generic information<br/>on connector installation.</li> </ul> | /Docs/ root<br>directory on<br>the product's<br>CD media.      |
| Connector Installation and<br>Configuration Guide<br>TAM_guide.pdf                                                                                                    | Connector installation and<br>configuration guide provides<br>installation instructions for a<br>specific connector. It contains<br>resource specific<br>configuration details.                                                                                                    | /Docs/<br>subdirectory<br>under the<br>connector<br>directory. |

#### Table 1 Connector Documentation

## 2 Introduction

This chapter gives an overview of the HP Select Identity connector for Tivoli Access Manager. An HP Select Identity connector for Tivoli Access Manager enables you to provision users and manage identities on Tivoli Access Manager. At the end of this chapter, you will be able to know about:

- The benefits of HP Select Identity.
- The role of a connector.
- The connector for Tivoli Access Manager.

### About HP Select Identity

HP Select Identity provides a new approach to identity management. Select Identity helps you automate the process of provisioning and managing user accounts and access privileges across platforms, applications, and corporate boundaries. Select Identity communicates with the enterprise information system through connectors, and automates the tasks of identity management. The enterprise information system, which is also referred to as **resource**, can be a database, a directory service, or an ERP package, among many others.

### **About Connectors**

You can establish a connection between a resource and Select Identity by using a connector. A connector is resource specific. The combination of Select Identity and connector helps you perform a set of tasks on the resource to manage identity. A connector can be **unidirectional** or **bidirectional**. A unidirectional connector helps you manage identities from Select Identity, but if any change takes place in resource, it cannot communicate that back to Select Identity. On the other hand, a bidirectional connector can reflect the changes made on resource back to Select Identity. This property of bidirectional connectors is known as **reverse synchronization**.

### About TAM Connector

The connector for Tivoli Access Manager — hereafter referred to as TAM connector — enables Select Identity to perform the following tasks on Tivoli Access Manager servers:

- Add, update, and remove users
- Retrieve user attributes

- Enable and disable users
- Verify a user's existence
- Change user passwords
- Reset user passwords
- Retrieve all entitlements
- Retrieve a list of supported user attributes
- Grant and revoke entitlements to and from users

The TAM connector is a unidirectional connector and pushes changes made to user data in the Select Identity database to a target server. The mapping file controls how Select Identity fields are mapped to Tivoli Access Manager fields.

This connector can be used with Select Identity version 3.3.1-4.20.

## **Overview of Installation Tasks**

Before you start installing the connector, you must ensure that system requirements and all the installation prerequisites are met. Refer to the Table 2 for an overview of installation tasks.

| Task<br>Number | Task Name                                                                                                    | Reference                                                         |
|----------------|----------------------------------------------------------------------------------------------------|-------------------------------------------------------------------|
| 1              | Install the connector on the Select<br>Identity server.                                                                                                    | See Installing the Connector on page 13.                          |
|                | <ul> <li>Meet the system<br/>requirements.</li> </ul>                                                                                                    | See System Requirements on page 14.                               |
|                | — Install IBM JRE                                                                                                    | See Installing IBM JRE on page 14.                                |
|                | — Install IBM TAM Java<br>Runtime Environment                                                                                                    | See Installing TAM Java Runtime<br>Environment on page 14.        |
|                | <ul> <li>Configure TAM Java<br/>Runtime Environment.</li> </ul>                                                                                                    | See Configuring TAM Java Runtime<br>Environment on page 16.       |
|                | <ul> <li>Create property and key<br/>store files.</li> </ul>                                                                                                    | See Creating the Property and Key Store<br>Files on page 22.      |
|                | <ul> <li>Extract contents of the<br/>Schema file (file that<br/>contains the mapping files<br/>for the connector) to<br/>location on the Select<br/>Identity server.</li> </ul> | See Extracting Contents of the Schema<br>File on page 23.         |
|                | <ul> <li>Install the Resource<br/>Adapter Archive (RAR) of<br/>the connector on an<br/>application server.</li> </ul>                                                           | See Installing the Connector RAR on page 23.                      |
| 2              | Configure the connector with the Select Identity server.                                                                                                    | See Configuring the Connector with<br>Select Identity on page 25. |

Table 2Organization of Tasks

# 3 Installing the Connector

This chapter elaborates the procedure to install TAM connector on Select Identity server on Tivoli Access Manager. At the end of this chapter, you will know about

- Software requirements to install the TAM connector.
- Prerequisite conditions to install TAM connector.
- Procedure to install TAM connector.

## **TAM Connector Files**

The TAM connector is packaged with the following files.

| Serial<br>Number | File Name                                                                                                    | Description                                                                                                    |
|------------------|----------------------------------------------------------------------------------------------------|----------------------------------------------------------------------------------------------------|
| 1                | <ul> <li>TamConnector_420.r<br/>ar for WebSphere</li> <li>TamConnector_420WL<br/>9.rar for WebLogic</li> </ul> | It is the Resource Adapter Archive<br>(RAR) file of the connector. It contains<br>the binaries for the connector                                                                         |
| 2                | TamSchema.jar                                                                                                  | It contains the mapping file for the connector.                                                                                                    |
| 3                | tam-scripts.tar.gz                                                                                             | It contains the tamcfg.ksh script for<br>UNIX systems, which is used to<br>configure the PD JRE, create the<br>configuration and keystore files, and to<br>invoke the TAM client APIs    |
| 4                | tam-scripts.zip                                                                                                | It contains the tamcfg.bat script for<br>Windows-based systems, which is used<br>to configure PD JRE, create the<br>configuration and keystore files, and<br>invoke the TAM client APIs. |
| 5                | TamClient.jar                                                                                                  | It contains the TAM client Java classes,<br>which implement the TAM APIs to<br>access and manage the TAM resource                                                                        |

| Table 5 TAM Connector Files | Table 3 | TAM | Connector | Files |
|-----------------------------|---------|-----|-----------|-------|
|-----------------------------|---------|-----|-----------|-------|

These files are located in the IBM Tivoli Access Manager directory on the Select Identity Connector CD.

## System Requirements

The TAM connector is supported in the following environment:

| Select Identity<br>VersionApplication ServerDatabase                                                |                                   | TAM Version and<br>Operating System |                  |
|----------------------------------------------------------------------------------------------------|-----------------------------------|-------------------------------------|------------------|
| 3.3.1                                                                                               | WebLogic 8.1.4 on<br>Windows 2003 | Microsoft SQL Server<br>2000        | 5.1 on Solaris 9 |
|                                                                                                    | WebSphere 5.1.1 on<br>HP-UX 11i   | Oracle 9i                           |                  |
| 4.0-4.20 The TAM connector is supported on all the platform configurat of Select Identity 4.0-4.20. |                                   | atform configurations               |                  |

Table 4Platform Matrix for TAM connector

This connector is supported with TAM 4.1 on Solaris 8 and TAM 5.1 on Windows 2000, Solaris 9, and TAM 6.0 on RedHat Enterprise Linux AS Release 3 (Taroon Update 7). Also, TAM is supported with the following:

- iPlanet as Directory Server on Windows 2000 and Solaris 9
- Tivoli Policy Server on Windows 2000, Solaris 9, and RedHat Enterprise Linux AS Release 3 (Taroon Update 7).
- Tivoli Authorization Server on Windows 2000, Solaris 9, and RedHat Enterprise Linux AS Release 3 (Taroon Update 7).

Also, the Tivoli Access Manager Runtime must be installed and configured before you install the TAM connector.

## Installing IBM JRE

IBM JRE must be installed before you configure TAM Connector. You can find IBM JRE in IBM TAM Release CD.

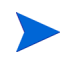

For TAM 5.1, you need to have IBM JRE 1.3 installed; For TAM 6.0, you need to have IBM JRE 1.4 installed.

## Installing TAM Java Runtime Environment

The installation of IBM package includes PDJrte and TAM RTE. PDJrte, Policy Director Java runtime environment in full name, is an installation package released by IBM for Tivoli Access Manager Java client support. Usually PDJrte and TAM RTE packages are included in the base CD of TAM.

PDJrte 5.1 is for providing the 9 JAR files that the TAM connector requires.

TAM RTE is for the administrator to configure the group information of admin user with pdadmin.

After all the above tasks are completed, the two packages PDJrte and TAM RTE can be uninstalled.

It is recommended to install PDJrte 5.1 for both TAM 5.1 and TAM 6.0.

The installation of the TAM 500 MB package is needed ONLY for extracting the following 9 PDJrte 5.1 JAR files into the right folder:

```
ibmjcefw.jar
ibmjceprovider.jar
ibmjsse.jar
ibmpkcs.jar
ibmpkcs11.jar
jaas.jar
PD.jar
local_policy.jar
US_export_policy.jar
```

If you already have these jar files (for example, if you already installed PDJrte 5.1, you should be able to find all these 9 JAR files in the directory <code>Policy Director/java/</code> <code>export/pdjrte</code>), then this package installation is not required at all. You can go to Creating PolicyDirector Folder on page 16 directly.

After this step is completed the TAM package is not required to be present. The same jar files can be copied into other Select Identity servers without the full installation again. That is, the TAM 500 MB package installation is NOT required on each of the Select Identity servers that are configured with TAM connector/resource.

Although testing of unlimited strength verion of local\_policy.jar and US\_export\_policy.jar showed that they are working fine, it is still recommended that you use IBM bundled policy JAR files.

To install PDJrte 5.1 for TAM, you must install and configure TAM (from local) or TAM RTE (from remote) first. It is NOT necessary to install PDJrte 6.0, because PDJrte 5.1 fully support the Select Identity TAM connector. For more information on how to install TAM RTE, please refer to Appendix B, Installing and Configuring TAM Runtime Environment.

PDJrte 5.1 must be installed on the same machine as TAM RTE. You can install both PDJrte 5.1 and TAM RTE on a separate machine other than Select Identity server.

For example, if you are looking for PDJrte 5.1 for UNIX, you can download the patch package for UNIX named 5.1.0-TIV-TAM-FP0026-LIN.tar, and do the following:

```
# tar xvf /path/to/5.1.0-TIV-TAM-FP0026-LIN.tar
PDAcld-PD-5.1.0-26.i386.rpm
PDAuthADK-PD-5.1.0-26.i386.rpm
PDJrte-PD-5.1.0-26.i386.rpm
PDMgr-PD-5.1.0-26.i386.rpm
PDMgrPrxy-PD-5.1.0-26.i386.rpm
PDRTE-PD-5.1.0-26.i386.rpm
# rpm -i PDJrte-PD-5.1.0-26.i386.rpm
```

### Creating PolicyDirector Folder

After the installation of PDJrte 5.1 package, you can find the necessary jar files in the Policy Director/java/export/pdjrte folder under pdjrte installation directory.

In order to prepare for later configuration of <code>\$PDHOME</code> that is defined in <code>tamcfg.ksh</code> (for UNIX) or <code>tamcfg.bat</code> (for Windows), you need to create a <code>PolicyDirector</code> folder in <code>IBMJREHOME</code> directory:

• Then copy the 'java/export/pdjrte/' folder (including the 9 JAR files) into IBMJREHOME/PolicyDirector/ directory which you defined for \$PD\_LIB\_DIR in the tamcfg.ksh;

If you already have the 9 JAR files in your environment, you need to create java/ export/pdjrte/ folder under IBMJREHOME/PolicyDirector/ directory and copy the files into pdjrte/ folder.

• Under the same IBMJREHOME\PolicyDirector\ directory, check the existence of an etc sub-directory. If no, create an etc sub-directory. Then, after you execute tamcfg.bat jrtcfg (for Windows) and tamcfg.ksh jrtcfg (for UNIX), the following two files are created, which contain IBM JRE information:

pdjrte\_mapping
pdjrte paths

## Configuring TAM Java Runtime Environment

The TAM Java Runtime Environment (JRE) component enables Java applications to manage and use TAM security. Before deploying the connector, you must configure the TAM JRE. This enables the connector to access and provision users in TAM. This section explains the tamcfg.bat (for Windows) and tamcfg.ksh (for UNIX) scripts, which can be used to configure the TAM JRE.

Create a subdirectory in the Select Identity home directory where the TAM client will reside. For example, you could create the C:\Select\_Identity\tamclient folder on Windows, or you could create the /opt/Select\_Identity/tamclient directory on UNIX.

This TAM client directory will also store the CFG.properties and KeyStore that will be created using the tamcfg script.

- 2 On Windows, extract tamcfg.bat from the tam-scripts.zip file to the TAM client subdirectory. On UNIX, extract tamcfg.ksh from the tam-scripts.tar.gz file to the TAM client subdirectory.
- 3 Copy the TamClient.jar file from the Select Identity Connector CD to the TAM client subdirectory.
- 4 Make sure that all of the directories and files that are used to define the variables in tamcfg.bat or tamcfg.ksh exist with the required permissions. All of the variables are explained below.

#### – JREHOME

The JRE home directory. This must be the path to the IBM JDK JRE. Examples:

JREHOME=/opt/WebSphere/AppServer/java/jre

JREHOME=

C:\Program Files\WebSphere\AppServer\java\jre

Make sure PolicyDirector resides here and this subdirectory contains the java/ export/pdjrte subdirectory with all of the TAM JAR files. If not, create these subdirectories and copy the TAM JAR files here, which come with the TAM installation. Here is the listing of the 9 JAR files:

```
ibmjcefw.jar
ibmjceprovider.jar
ibmjsse.jar
ibmpkcs.jar
ibmpkcs11.jar
jaas.jar
PD.jar
local_policy.jar
US_export_policy.jar
```

You need to set PD. jar into your CLASSPATH.

— PDHOME

The home directory of Tivoli Access Manager Policy Director runtime. Examples:

PDHOME=\$JREHOME/PolicyDirector

PDHOME=%JREHOME%\PolicyDirector

— PD\_LIB\_DIR

The folder where Policy Server JAR files are located. Examples:

PD\_LIB\_DIR=\$PDHOME/java/export/pdjrte

PD\_LIB\_DIR=%PDHOME%\java\export\pdjrte

#### — TAM\_CLIENT\_DIR

The folder where Select Identity's TamClient.jar is installed. Examples:

TAM\_CLIENT\_DIR=/opt/Select\_Identity/tamclient

TAM\_CLIENT\_DIR=C:\Select\_Identity\tamclient

This folder will also contain the TAM key store and configuration files. These files are generated by the tamcfg script and are referenced later.

- APP\_SERVER\_IP

The IP Address of the machine on which Select Identity will be running. Example:

APP\_SERVER\_IP=16.73.17.88

 POLICY\_SERVER\_IP The IP Address of Tivoli Access Manager Policy Server. Example:

POLICY\_SERVER\_IP=15.70.184.141

— APP\_SERVER\_NAME

The name of the Select Identity application, which is used to create an account for the Select Identity application to access TAM. It is also used to create a registry user in TAM Policy Server. Example:

APP\_SERVER\_NAME=SI88aTam141

– AUTH\_SERVER\_IP

The IP Address of Tivoli Access Manager Authentication Server. Usually this is the same as the machine on which the Policy Server is running. Example:

AUTH\_SERVER\_IP=\$POLICY\_SERVER\_IP

– APP\_MODE

Set to **remote** if the Select Identity application will run on a machine remote from the machine running the Tivoli Access Manager Policy Server. Example:

```
APP_MODE=remote
```

– OPERATION

The operation to be performed with SvrSslCfg. For the first creation of the key store and configuration file, this must be set to **create**. If there is any changes to the other variables, specify **replace** for regeneration.

#### **OPERATION=create**

Below is an example for your reference:

First, copy the TAM 5.1 java files to the IBM JRE which you will use to configure TAM client. If you have installed PDJrte, the files should reside in /opt/PolicyDirector/ java directory; or, you can copy the directory which includes the 9 JAR files from another machine with PDJrte installed.

```
# mkdir /opt/IBMJava2-142/jre/PolicyDirector
```

# cd /opt/PolicyDirector

#!/bin/ksh

```
# cp -R java /opt/IBMJava2-142/jre/PolicyDirector
```

Second, follow the instructions of this *HP Select Identity Connector for IBM Tivoli Access Manager Installation and Configuration Guide*, copy tamcfg.ksh and tamclient.jar files to a directory (for example /opt/tamclient), then edit tamcfg.ksh manually to fit your environment.

The following is a sample tamcfg.ksh as in a successful configuration:

```
#
#
Configuration for the client that accesses Tivoli Access Manager
#
# You can use this script to do the following:
# - Configure TAM Java Runtime Environment (using PdJrteCfg)
# - Generate KeyStore/Config property files for SI to access TAM
#
# Edit the following fields to make sure the info is correct
#
# NOTE: This script will be used even by the connector and so
# this should be placed in a folder where no one can mess around with
#
# ------ Configuration variables -------
# JRE Home Directory
# Make sure there is PolicyDirector under this folder
# and this folder has java/export/pdjrte folder with
```

```
# all the TAM jar files. If this is not the case, create these
# folders and simply copy the TAM jar files there
JREHOME=/opt/IBMJava2-142/jre
```

```
# Home of Tivoli Access Manager Policy Director runtime
PDHOME=$JREHOME/PolicyDirector
```

# Folder where Policy Server Jar files are located
PD LIB DIR=\$PDHOME/java/export/pdjrte

```
# Folder where SI's TamClient.jar is installed
TAM_CLIENT_DIR=/opt/TAM
```

```
# Folder where Tam KeyStore and Config files are to be put
# These files are generated by a script below, and are referenced later
# and should be in the classpath or ext dirs folder
TAM CONFIG DIR=$TAM CLIENT DIR
```

# IP Address of the machine on which SI will be running APP SERVER IP=16.157.53.79

# IP Address of Tivoli Access Manager Policy Server
POLICY SERVER IP=IDMLinuxAS3

```
# Name of the SI application
# This name is used to create an account for the SI application to access TAM
# and a registry user is created in TAM Policy Server
APP SERVER NAME=SI4100000
```

```
# Name of an admin account created in Tivoli Access Manager
# SI uses this account for user provisioning
#PD_ADMIN_ID=sec_master
```

```
# Admin password
#PD ADMIN PASSWD=123!@#asd
```

# IP Address of Tivoli Access Manager Authentication Server # Usually this is the same as the machine on which the policy server is running AUTH SERVER IP=\$POLICY SERVER IP

# Set this to remote if the SI application will be running on

```
# a machine remote from the machine running the Tivoli Access Manager Policy
Server
APP MODE=remote
# Operation to be performed with SvrSslCfg
# For first time creation of KS and Property file this must be create
# If there is any changes to above information, use replace for regeneration
OPERATION=create
#OPERATION=replace
#
# ______
# Don't change anything below this line
# ______
# Config Home
CFGHOME=$JREHOME
APP CLS PATH="$PD LIB DIR/PD.jar:$TAM CLIENT DIR/
TamClient.jar:$TAM CONFIG DIR"
# Location/name of the properties file to be generated
CFG_FILE=$TAM_CONFIG_DIR/${APP_SERVER_NAME}_TAM_CFG.properties
# Location/name of keystore file to be generated
KEY FILE=$TAM CONFIG DIR/${APP SERVER NAME} TAM KEY.ks
PD CLS OPTION=sslcfg
if [ $# -qt 0 ]
then
PD CLS OPTION=$1
fi
if [ $PD CLS OPTION = "jrtcfg" ]
then
# ----- read PD_ADMIN_ID and PD_ADMIN_PASSWD -----
echo "Please enter TAM Admin Account ..."
stty -echo
read PD ADMIN ID
stty echo
echo "Please enter TAM Admin Account Password ..."
stty -echo
read PD ADMIN PASSWD
stty echo
```

```
# ----- read PD ADMIN ID and PD ADMIN PASSWD -----
 $JREHOME/bin/java -Dpd.home=$PDHOME -classpath $APP CLS PATH
com.tivoli.pd.jcfg.PDJrteCfg -action config -java home $JREHOME -host
$POLICY SERVER IP -port 7135 -config type full -domain Default
elif [ $PD CLS OPTION = "sslcfg" ]
then
# ----- read PD ADMIN ID and PD ADMIN PASSWD -----
echo "Please enter TAM Admin Account ..."
stty -echo
read PD_ADMIN_ID
stty echo
echo "Please enter TAM Admin Account Password ...."
stty -echo
read PD ADMIN PASSWD
stty echo
# ----- read PD_ADMIN_ID and PD_ADMIN_PASSWD -----
  $JREHOME/bin/java -Dpd.home=$PDHOME -Djava.home=$JREHOME -classpath
$APP CLS PATH com.tivoli.pd.jcfq.SvrSslCfg -action config -admin id
$PD_ADMIN_ID -admin_pwd $PD ADMIN PASSWD -appsvr id $APP SERVER NAME
-appsvr pwd abc123 -port 7777 -mode $APP MODE -host $APP SERVER IP -policysvr
$POLICY SERVER IP:7135:1 -authzsvr $AUTH SERVER IP:7136:1 -cfg file $CFG FILE
-key file $KEY FILE -cfg action $OPERATION
else
  $JREHOME/bin/java -classpath $APP_CLS_PATH
com.trulogica.truaccess.connector.tam.TamClient $*
fi
```

5 After verifying for the existence of all files and directories, run the following command to configure the PD JRE component. Pass **jrtcfg** as the argument to the script.

On UNIX: tamcfg.ksh jrtcfg

On Windows: tamcfg.bat jrtcfg

If an "Authentication method is unavailable" error occurs while running the tamcfg script, verify whether the Directory Server, Policy Server, and Authentication Server are running.

You will get the following output:

Configuration of Access Manager Java Runtime Environment is in progress.

This might take several minutes.

Configuration of Access Manager Java Runtime Environment completed successfully.

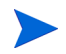

When you execute the following commands:

```
on Windows:
tamcfg.bat jrtcfg
tamcfg.bat sslcfg
on UNIX:
tamcfg.ksh jrtcfg
tamcfg.ksh sslcfg
```

The script will prompt you to provide admin ID and password. The admin ID and password you provide here must be the same as those given in the resource access info page.

If you use the default admin account (sec\_master) as PD\_ADMIN\_ID, or the user account you use exists in iv-admin group, then TAM Runtime Environment is not required; otherwise you need to install and configure TAM Runtime Environment. For more information, please refer to Appendix B, Installing and Configuring TAM Runtime Environment.

## Creating the Property and Key Store Files

The connector uses secure communication with the TAM Policy Server. You must perform steps to generate the configuration property files and key store file.

The same script used in Configuring TAM Java Runtime Environment on page 16 (tamcfg.bat or tamcfg.ksh) can be used to create the configuration property file and key store file. First, you must configure the PD JRE then you can create the configuration and key store files.

The files will be created in the directory specified by the TAM\_CONFIG\_DIR variable. This is the same directory where you extracted the tamcfg script.

Complete the following steps to created the files:

1 Make sure that all of the directories and files that are used to define the variables in tamcfg.bat or tamcfg.ksh exist with the required permissions. See step 4 on page 16 for an explanation of the variables.

Also, note that this script uses the com.tivoli.pd.jcfg.SvrSslCfg Java class to create the required property and key store files.

2 Execute the tamcfg script as shown below :

```
On Windows:
tamcfg.bat sslcfg
```

On UNIX: tamcfg.ksh sslcfg

This command creates two files:

- APP\_SERVER\_NAME\_TAM\_CFG.properties
- APP\_SERVER\_NAME\_TAM\_KEY.ks

where *APP\_SERVER\_NAME* is the name of the Select Identity application that you specified in the tamcfg script. These files are used by the TAM connector client and should not be edited, moved, or deleted from this directory.

For UNIX, before you execute the tamcfg.ksh sslcfg, you need to create a null PDJLog.properties in \$(JREHOME)/PolicyDirector manually and touch it.

#### The following is a sample for UNIX:

- # touch /opt/IBMJava2-142/jre/PolicyDirector/PDJLog.properties
- # ./tamcfg.ksh sslcfg

After execution, you will get the following output:

The configuration completed successfully.

### Extracting Contents of the Schema File

The Schema file of the connector contains necessary mapping information to map resource attributes to Select Identity. Extract contents of the TamSchema.jar file to a directory that is in the application server CLASSPATH. Refer to the *HP OpenView Select Identity Connector Deployment Guide* for detailed instruction to extract contents of the Schema file.

### Installing the Connector RAR

To install the RAR file of the connector (such as TamConnector\_420.rar) on the Select Identity server, you must copy the file to a local subdirectory on the Select Identity server, and then deploy on the application server. Refer to the *HP Select Identity Connector Deployment Guide* for detailed information on deploying a RAR file on an application server.

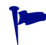

While deploying the RAR on WebSphere, enter the JNDI Pool Name as **eis/TamConnector**.

# 4 Configuring the Connector with Select Identity

This chapter describes the procedure to configure the TAM connector with Select Identity and the connector specific parameters that you must provide while configuring the connector with Select Identity.

### **Configuration Procedure**

After you deploy the connector RAR on application server, you must configure the connector with Select Identity. Perform the following steps to configure the TAM connector with Select Identity.

- 1 Add a New Connector
- 2 Add a New Resource
- 3 Map Attributes

### Add a New Connector

Add a new connector in Select Identity by using the user interface. While adding the connector, do the following:

- In the Connector Name text box, specify a name for the connector.
- In the Pool Name text box, enter **eis/TamConnector**.
- Select No for the Mapper Available section.

Refer to the *HP Select Identity Connector Deployment Guide* for detailed information on adding a new connector in Select Identity.

### Add a New Resource

Add a new resource in Select Identity that uses the newly added connector. Refer to the *HP* Select Identity Connector Deployment Guide for detailed instructions on adding a resource in Select Identity.

Refer to the following table while entering the parameters in the Basic Information and the Access Information pages:

| Field Name                | Sample Values                                                                                                    | Description                                                                                                    | Comment                                                   |
|---------------------------|----------------------------------------------------------------------------------------------------|----------------------------------------------------------------------------------------------------|-----------------------------------------------------------|
| Resource Name             | TAM75                                                                                                    | Name given to the resource.                                                                                                    |                                                           |
| Connector Name            | TAM                                                                                                    | The newly deployed connector.                                                                                                    | Known as<br>Resource Type<br>on Select<br>Identity 3.3.1. |
| Authoritative Source      | No                                                                                                    | Whether this resource is a<br>system that is considered to be<br>the authoritative source for user<br>data in your environment. You<br>must specify <b>No</b> because the<br>connector cannot synchronize<br>account data with the Select<br>Identity server. |                                                           |
| Associate to Group        | Selected                                                                                                    | Whether the system uses the concept of groups. For this connector, select this option.                                                                                                    | Applicable<br>only for Select<br>Identity 3.3.1.          |
| Application Name          | gvSI86TAM75                                                                                                    | Name of the application<br>configured to access TAM. This is<br>the name given in the<br>tamcfg.bat or tamcfg.ksh<br>script while generating the<br>configuration property and key<br>store files.                                                            |                                                           |
| User DN Suffix            | ou=People,dc=qa<br>,dc=HP                                                                                                    | The complete DN suffix of the<br>users in the Directory Store. This<br>is where users will be<br>provisioned.                                                                                                    |                                                           |
| Config Script<br>Location | On Windows:<br>C:\Select_Identi<br>ty\tamclient\ta<br>mcfg.bat<br>On UNIX:<br>/opt/<br>Select_Identity/<br>tamclient/<br>tamcfg.ksh | Full path to the location of the tamcfg.bat or tamcfg.ksh script, which is installed in the TAM client subdirectory.                                                                                                    |                                                           |
| TAM Admin user            | sec_master                                                                                                    | This is the TAM administrator<br>account, which is used to<br>provision the users into TAM.                                                                                                    |                                                           |
| TAM Admin<br>password     |                                                                                                    | Password for the TAM administrator.                                                                                                    |                                                           |

 Table 5
 Resource Configuration Parameters

Below is a Resource Access Information screenshot for your reference when installing the TAM resource in Select Identity environment:

| Modify access information | for the selected resource. You must enter the correct password before you can save any changes. |
|---------------------------|-------------------------------------------------------------------------------------------------|
| Required Field *          |                                                                                                 |
| TAM Admin user: *         | ? sec_master                                                                                    |
| TAM Admin password: *     | 2                                                                                               |
| Application Name: *       | <sup>2</sup> SI4100000                                                                          |
| User DN Suffix: *         | 2 o=tamconnector,c=cn                                                                           |
| Config Script Location: * | 2 /opt/TAM/tamcfg.ksh                                                                           |
| Mapping File: *           | TivoliAccessManager.xml [View]                                                                  |
|                           |                                                                                                 |

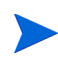

If you use the default admin account (sec\_master) as TAM Admin user, or the user account you use exists in iv-admin group, then TAM Runtime Environment is not required; otherwise you need to install and configure TAM Runtime Environment. For more information, please refer to Appendix B, Installing and Configuring TAM Runtime Environment.

### **Map Attributes**

After successfully adding a resource for the TAM connector, you must map the resource attributes to Select Identity attributes. Refer to the *HP Select Identity Connector Deployment Guide* for information on mapping and creating attributes. While mapping attributes, refer to the following table for resource specific mapping information.

| Select Identity<br>Resource<br>Attribute | Attribute on<br>Connector | TAM User<br>Attribute         | Attribute on<br>Physical<br>Resource<br>(iPlanet) | Description                                                       |
|------------------------------------------|---------------------------|-------------------------------|---------------------------------------------------|-------------------------------------------------------------------|
| GUID                                     | GUID                      | cn                            |                                                   | The user's global<br>ID.                                          |
| [First Name]<br>[Last Name]-<br>[GUID]   | cn                        | Part of Registry<br>Name (DN) | cn                                                | The user's<br>common name.                                        |
| User Name                                | uid                       | UserName                      | uid                                               | A value from<br>1-100<br>alphanumeric<br>characters in<br>length. |

Table 6TAM Mapping Information

| Select Identity<br>Resource<br>Attribute | Attribute on<br>Connector | TAM User<br>Attribute         | Attribute on<br>Physical<br>Resource<br>(iPlanet) | Description                                                                         |
|------------------------------------------|---------------------------|-------------------------------|---------------------------------------------------|-------------------------------------------------------------------------------------|
| Password*                                | Password                  | Password                      | userPassword                                      | 1-10<br>alphanumeric<br>characters. This<br>value is<br>encrypted.                  |
| First Name                               | fname                     | First name                    | cn                                                | A value from<br>1-50<br>alphanumeric<br>(including '.')<br>characters in<br>length. |
| Last Name                                | lname                     | Last name                     | sn                                                | A value from<br>1-50<br>alphanumeric<br>(including '.')<br>characters in<br>length. |
| Description**                            | description               | Description                   | description                                       | A value from<br>1-100<br>alphanumeric<br>characters in<br>length.                   |
| GUID                                     | GUID                      | cn                            |                                                   | The user's global<br>ID.                                                            |
| [First Name]<br>[Last Name]-<br>[GUID]   | cn                        | Part of Registry<br>Name (DN) | cn                                                | The user's<br>common name.                                                          |

#### Table 6 TAM Mapping Information (cont'd)

After mapping the attributes, you can use the connector to create a service, or you can associate the connector with an existing service. Refer to the *Service Studio* chapter of the *HP Select Identity Administration Online Help* for information on Select Identity services.

# 5 Uninstalling the Connector

If you want to uninstall a connector from Select Identity, perform the following steps:

- Remove all resource dependencies.
- Delete the connector from Select Identity Connectors page.
- Delete the connector from application server.

See the *HP Select Identity Connector Deployment Guide* for more information on deleting the connector from Select Identity and application server.

# A Troubleshooting

This appendix describes common problems seen during the installation and execution of the connector.

• While running the tamefg script to generate the property or key store files, the following error may occur:

Authentication method is unavailable

In this case, check if the Directory Server, Policy, and Authentication servers are running.

- If creating a user, adding entitlements, or removing entitlements takes too long or hangs, restart the Directory server.
- When the number of users in IBM Tivoly Access Manager exceeds 5000, the resource server cannot be accessed. This happens because the look-through limit defined on the iPlanet Directory Server exceeds the set limit, the directory server returns a status of LDAP\_ADMINLIMIT\_EXCEEDED, and IBM Tivoli Access Manager treats it as an error. The look-through limit is a performance related parameter that can be customized by iPlanet LDAP administrator.

In the iPlanet Console, perform the following steps:

- a Select the Configuration tab and expand the Data entry.
- b Select the Database Settings item and select the LDBM Plug-in Settings tab.
- c In the Look-through Limit field, enter the maximum number of entries you want the server to check in response to a search request. The default look-through limit value is 5000.

If you do not want to set a limit, type -1 in this field. If you bind to the directory as the Directory Manager, by default the look-through limit is unlimited, and overrides any settings you specify in this field.

## B Installing and Configuring TAM Runtime Environment

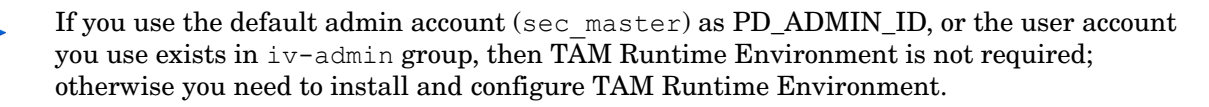

After installing the TAM Runtime Environment, you can verify whether a user account exists in iv-admin group or not; and if the use account does not exist in the iv-admin group, you can add it into the group.

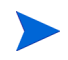

You can install the TAM Runtime Environment on a separate machine since it is used for admin user account verification and configuration purpose only.

## Prerequisites for Configuring TAM

In order to configure TAM connector on UNIX, you must have the following things ready:

- IBM Tivoli Access Manager for e-business;
- IBM PDJrte 5.1.0.x (downloadable from IBM support site);
- Knowledge of how to configure your TAM server;

SSL CA Certificate base64 file of your remote TAM server, which resides in /var/ PolicyDirector/Keytab folder on your remote TAM server machine, its name is pdcacert.b64.

### Installing and Configuring TAM Runtime Environment

TAM Runtime Environment is the native runtime environment for TAM Client. It must be installed before Java Runtime Environment is installed. On the TAM CD, there are two ways available to install TAM Runtime Environment. For a local TAM Policy Server, you should execute install\_ammgr; For support of a remote TAM service, you should execute install\_amrte.

The remaining part of this section is a sample installation for support of remote TAM service on UNIX:

# ./install\_amrte

This installer will install and configure only client environment for TAM server. It will start java GUI interface for the installation and configuration:

In this step you must first know what kind of directory service your remote TAM server uses.

| 💙 IBM Tivoli Access M | anager Installation 📃 🗖 🗙                                                                  |
|-----------------------|--------------------------------------------------------------------------------------------|
| 10 0                  | Registry Selection                                                                         |
|                       | Specify the type of registry server that has been set up for IBM Tivoli Access<br>Manager. |
|                       | Registry *<br>LDAP                                                                         |
| Instal/Shield         | < <u>B</u> ack <u>N</u> ext > <u>C</u> ancel Help                                          |

Click **Next** to open next window for common log configuration. In the window opened, fill in corresponding fields with correct information of your TAM server:

| ~     | IBM Tivoli Access       | lanager Installation                                                                   |                 | . 🗆 >  |
|-------|-------------------------|----------------------------------------------------------------------------------------|-----------------|--------|
|       | 200                     | To configure IBM Tivoli Access Manager runtime, specify inf<br>existing policy server. | ormation for th | e      |
|       |                         | Policy server host name *                                                              |                 |        |
| 1000  |                         | IDMLinuxAS3                                                                            |                 |        |
| 10000 |                         | Policy server SSL port *                                                               |                 |        |
|       |                         | 7135                                                                                   |                 |        |
|       |                         | Policy server CA certificate file                                                      |                 |        |
|       |                         | /var/ftp/incoming/pdcacert.b64                                                         |                 |        |
|       |                         |                                                                                        | Brows           | e      |
|       | 2.                      | Domain *                                                                               |                 |        |
|       | all the                 | Default                                                                                |                 |        |
|       | Statement of the second | Local host name *                                                                      |                 |        |
|       |                         | localhost.localdomain                                                                  |                 |        |
|       | (3                      |                                                                                        |                 |        |
|       | 484                     |                                                                                        |                 |        |
|       | 120                     |                                                                                        |                 |        |
|       | nstallShield            |                                                                                        |                 |        |
|       |                         | Deal Deal                                                                              |                 | lala - |
|       |                         | < Rack Next >                                                                          | ancei H         | Help   |

Click Next. Fill in correct information of your TAM server's directory repository information.

|               | To configure IBM Tivoli Access Manager runtime, specify information for<br>existing registry server. | the  |
|---------------|----------------------------------------------------------------------------------------------------|------|
|               | LDAP server host name *                                                                              |      |
|               | LDAP server port *                                                                                   |      |
|               | 3188 <b>g</b>                                                                                        |      |
| InstallShield | < Back Next > Cancel                                                                                 | Help |

 $Click\ \textbf{Next}.$  The installation completion status is displayed. Click Finish to complete the installation.

| 😢 IBM Tivoli Access M     | lanager Installation                                                                                                    | - 🗆 X |
|---------------------------|----------------------------------------------------------------------------------------------------|-------|
| 2                         | Installation/Configuration has completed successfully.                                                                                                    |       |
|                           | Status Details:                                                                                                    |       |
|                           | Installed: IBM License Agreement Files<br>Installed: IBM Tivoli Access Manager license<br>Installed: IBM Tivoli Access Manager runtime<br>Configured: IBM Tivoli Access Manager runtime |       |
|                           |                                                                                                    |       |
| 1 cm                      |                                                                                                    |       |
| 4                         |                                                                                                    |       |
| Contraction of the second |                                                                                                    |       |
|                           |                                                                                                    |       |
|                           |                                                                                                    |       |
|                           |                                                                                                    |       |
| InstallShield             |                                                                                                    |       |
|                           | < Back Next > Einish                                                                                                    | Help  |

When the installtion is completed, you can use **pdconfig** as shown below to check the installed RTE:

# pdconfig

Tivoli Access Manager Setup Menu

- 1. Configure Package
- 2. Unconfigure Package

3. Display Configuration Status

x. Exit

Select the menu item [x]: 3

Tivoli Access Manager Configuration Status

Package Name Configured?

Access Manager Runtime

Yes

Press Enter to continue.

Then you can use pdadmin to verify that the RTE is working OK:

# pdadmin
pdadmin> login
Enter User ID: sec\_master
Enter Password:
pdadmin sec\_master> user list \* 100
sec\_master
ivmgrd/master

Usage of the pdadmin tool is optional, and is used only to verify the provisioning done by the connector. If you have other means to verify the provisioning, then the pdadmin tool is NOT necessary.

### Verifying Existence of a User Account in iv-admin Group

You can use the following command to verify whether a user account exists in iv-admin group:

pdadmin sec master> group show-members iv-admin

## Adding a User to iv-admin Group

If you want to add a user (for example, cupsuser) to iv-admin group, use the following command:

pdadmin sec\_master> group modify iv-admin add cupsuser

Then, you can use the following command to verify the user is added into iv-admin group:

pdadmin sec\_master> group show-members iv-admin